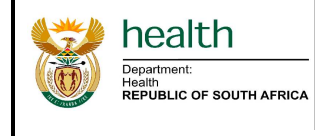

Facility Tracer Medicine Availability – Ideal Clinic Assessment XXXX

Effective Date:

## Facility Tracer Medicine Availability – Ideal Clinic Assessment<sup>†</sup>

<sup>†</sup>The functionality to download the report displaying facility medicine availability percentages for tracer medicines will be available to the provincial and national system user roles only.

## **General comments**

To access the relevant reports, all users must complete the SVS Web-user Confidentiality agreement and return the signed copy to the Affordable Medicines Directorate before they can be registered to access the SVS web-portal reports.

## Accessing the Facility Tracer Medicine Availability Report

- 1. Go to <u>ndoh.mezzanineware.com</u>, key in your username and password details (as sent through the system generated SMS upon registration) and sign in to access the web-portal.
  - 2. On the web-portal landing page (Dashboards Menu), select the 'PHC Dashboard' or 'PHC Dashboard Attachment' tab among the tabs listed down the left hand-side of the web-page.

| Dashboards |         | Search                                        | ۵) +        |
|------------|---------|-----------------------------------------------|-------------|
|            | ~ Order | © Key                                         |             |
| View       | 1       | Average Stock-Out Duration ( Number of days ) |             |
| View       | 2       | Facilities Reporting                          |             |
| View       | 3       | Month-to-Month StockOut Performance Monitor   |             |
| View       | 4       | Geospacial StockOut Map                       |             |
| Mew        | 5       | Stock Availability Report                     |             |
| View       | 7       | Low And Over Stock Report                     |             |
| View       | 9       | Facility Stock Updates                        |             |
| *          |         |                                               | Page 1 of 1 |

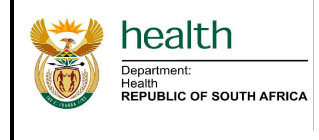

3. Select 'View' in the table on the 'PHC Dashboard Reports Menu' page to view provincial report attachments.

| NORTHERE<br>BRUNCE OF BOUTH APR | -          |         |                                    |        |             | 27790377724 |  |
|---------------------------------|------------|---------|------------------------------------|--------|-------------|-------------|--|
| PHC Dashboard Reports Menu      |            |         |                                    |        |             |             |  |
| Das                             | Dashboards |         |                                    | Search | ◎ +         |             |  |
|                                 |            | v Order | 0                                  | Кеу    |             |             |  |
| V                               | ew         | 1       | View Provincial Report Attachments |        |             |             |  |
| 4                               |            |         |                                    |        | Page 1 of 1 |             |  |
|                                 |            |         |                                    |        |             |             |  |
|                                 |            |         |                                    |        |             |             |  |

4. All the reports uploaded every week will appear listed in a table on the 'PHC Dashboard Reports Form'. There will be two reports per week namely the 'PHC Dashboard' (Power Point report) and the 'PHC Dashboard Data Table' (Excel report).

Click on the 'Date created' column header to order the uploaded reports from most recent report to oldest report.

| PHC Da                      | ashboard Re   | ports Form          |                     |               |                     |  |  |
|-----------------------------|---------------|---------------------|---------------------|---------------|---------------------|--|--|
| Active User Nyari Mandimika |               |                     |                     |               |                     |  |  |
| PHC Dashboard Attachment    |               |                     | Search (3) +        |               | +                   |  |  |
|                             | ~ name        | Start Date Time     | c End Date Time     | c Location    | Date Created        |  |  |
| View                        | PHC Dashboard | 2017-01-21 00:00:00 | 2017-01-27 00:00:00 | Northern Cape | 2017-01-31 20:24:23 |  |  |
| View                        | PHC Dashboard | 2017-04-15 00:00:00 | 2017-04-21 00:00:00 | Northern Cape | 2017-04-25 07:14:20 |  |  |
| View                        | PHC Dashboard | 2017-03-04 00:00:00 | 2017-03-10 00:00:00 | Northern Cape | 2017-03-13 21:03:49 |  |  |
| View                        | PHC Dashboard | 2017-01-14 00:00:00 | 2017-01-20 00:00:00 | Northern Cape | 2017-01-23 16:13:12 |  |  |
| View                        | PHC Dashboard | 2017-04-29 00:00:00 | 2017-05-05 00:00:00 | Northern Cape | 2017-05-08 16:54:29 |  |  |
| View                        | PHC Dashboard | 2017-02-04 00:00:00 | 2017-02-10 00:00:00 | Northern Cape | 2017-02-14 13:56:10 |  |  |
| View                        | PHC Dashboard | 2017-03-25 00:00:00 | 2017-03-31 00:00:00 | Northern Cape | 2017-04-03 20:04:17 |  |  |
| View                        | PHC Dashboard | 2017-02-11 00:00:00 | 2017-02-17 00:00:00 | Northern Cape | 2017-02-21 07:46:27 |  |  |
| View                        | PHC Dashboard | 2016-11-21 00:00:00 | 2016-11-27 00:00:00 | Northern Cape | 2016-11-25 12:51:53 |  |  |
| Mow                         | PHC Dashboard | 2016-12-31.00:00:00 | 2017-01-06 00:00:00 | Northern Cane | 2017-01-10 08:28:26 |  |  |

<u>NB:</u> The 'Date created' column header may need to be selected twice to sort the reports from <u>most recent to oldest</u>.

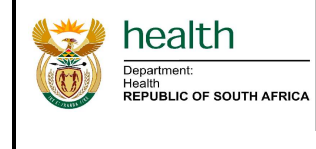

5. Once the reports are sorted from most recent to oldest, select the 'View' tab next to the first appearing 'PHC Dashboard Data Table' report in the table.

| PHC      | PHC Dashboard Reports Form |                                     |                     |               |                     |  |  |  |  |
|----------|----------------------------|-------------------------------------|---------------------|---------------|---------------------|--|--|--|--|
| Active U | ser Nyari N                | Aandimika                           |                     |               |                     |  |  |  |  |
| PHC D    | PHC Dashboard Attachment   |                                     |                     | Search        | ۰ +                 |  |  |  |  |
|          | o name                     | <ul> <li>Start Date Time</li> </ul> | End Date Time       | c Location    | ~ Date Created      |  |  |  |  |
| View     | PHC Dashboard Data Table   | 2017-04-29 00:00:00                 | 2017-05-05 00:00:00 | Northern Cape | 2017-05-09 07:21:44 |  |  |  |  |
| View     | PHC Dashboard              | 2017-04-29 00:00:00                 | 2017-05-05 00:00:00 | Northern Cape | 2017-05-08 16:54:29 |  |  |  |  |
| View     | PHC Dashboard Data Table   | 2017-04-22 00:00:00                 | 2017-04-28 00:00:00 | Northern Cape | 2017-05-02 20:58:27 |  |  |  |  |
| View     | PHC Dashboard              | 2017-04-22 00:00:00                 | 2017-04-28 00:00:00 | Northern Cape | 2017-05-02 20:58:23 |  |  |  |  |
| View     | PHC Dashboard Data Table   | 2017-04-15 00:00:00                 | 2017-04-21 00:00:00 | Northern Cape | 2017-04-25 07:17:10 |  |  |  |  |
| View     | PHC Dashboard              | 2017-04-15 00:00:00                 | 2017-04-21 00:00:00 | Northern Cape | 2017-04-25 07:14:20 |  |  |  |  |
| View     | PHC Dashboard Data Table   | 2017-04-08 00:00:00                 | 2017-04-14 00:00:00 | Northern Cape | 2017-04-21 13:36:58 |  |  |  |  |
| View     | PHC Dashboard              | 2017-04-08 00:00:00                 | 2017-04-14 00:00:00 | Northern Cape | 2017-04-21 13:36:34 |  |  |  |  |
| View     | PHC Dashboard Data Table   | 2017-04-01 00:00:00                 | 2017-04-07 00:00:00 | Northern Cape | 2017-04-11 20:35:20 |  |  |  |  |
| View     | PHC Dashboard              | 2017-04-01 00:00:00                 | 2017-04-07 00:00:00 | Northern Cape | 2017-04-11 20:35:16 |  |  |  |  |

6. Select 'Open' on the second 'PHC Dashboard Reports Form' webpage to download the most recent PHC Dashboard Data Table Excel report named here as the 'SVS Formularies Data Table'.

| hea        | ALC OF SOUTH APRICA    |                                          |   |             | 27790377724 |
|------------|------------------------|------------------------------------------|---|-------------|-------------|
| ]          | PHC Dashboard R        | eports Form                              |   |             |             |
| ards<br>J  | Active User            | Nyari Mandimika                          |   |             |             |
|            | Page Mode(Create/Edit) | View                                     |   |             |             |
|            | HierarchyLevel         | Provincial                               |   |             |             |
|            | Current Level          | Provinces                                |   |             |             |
| 1          | Showing                | Districts                                |   |             |             |
|            | Assigned Location      | Northern Cape                            |   |             |             |
| ard<br>ent | Name                   | PHC Dashboard Data Table                 |   |             |             |
| -          | Start Date Time        | 2017-04-29 00:00:00                      |   |             |             |
|            | End Date Time          | 2017-05-05 00:00:00                      |   |             |             |
|            | ÷                      | File Name                                | ٥ | Size (Kb)   |             |
|            | Open SVS F             | ormularies_Data Table_NC_08.05.2017.xlsx |   | 1636.4      |             |
|            |                        |                                          |   | Page 1 of 1 |             |

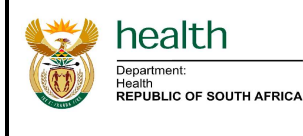

- 7. The Excel workbook will have four worksheets namely:
  - a. Data Interpretation and Indicator Definition;
  - b. Facilities;
  - c. Compliance; and
  - d. Facilities Indicator Summary.

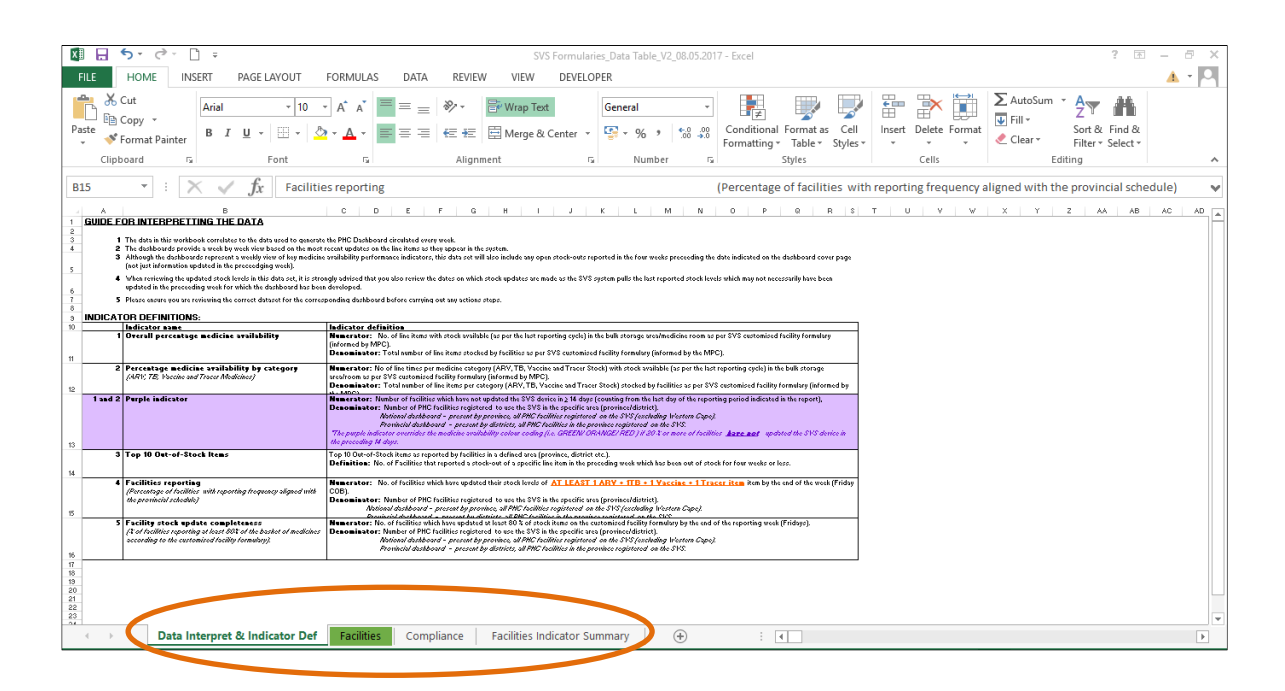

8. Select the 'Facilities Indicator Summary' tab to view the percentage availability for tracer medicines per facility (column F - % Availability).

|      |                                                                                                    |                                     |              | SVS Formularies_Data Table_V2_08.05.201                        | 17 - Excel                                                          |                                                        | ? 🗷 – 🗗            |
|------|----------------------------------------------------------------------------------------------------|-------------------------------------|--------------|----------------------------------------------------------------|---------------------------------------------------------------------|--------------------------------------------------------|--------------------|
| aste | Cut<br>Copy +<br>Copy + | Calibri + 9<br>B I U +  + 4<br>Font |              | ※ ·  デWrap Text  在王 田 Merge & Center ・  Alignment rs Number rs | Conditional Formata Cell<br>Formatting * Table * Styles *<br>Styles | lelete Format<br>↓ ↓ ↓ ↓ ↓ ↓ ↓ ↓ ↓ ↓ ↓ ↓ ↓ ↓ ↓ ↓ ↓ ↓ ↓ | & Find &           |
| 2    | - : ×                                                                                                    | ✓ fx % Ava                          | ilability    |                                                                |                                                                     |                                                        |                    |
|      | В                                                                                                    | C                                   | D            | E                                                              | F                                                                   | G                                                      | Н                  |
|      | Province                                                                                                    | District                            | Sub-District | Facility                                                       | % Availability                                                      | Availability Bracket                                   | Availability Color |
|      |                                                                                                    |                                     |              |                                                                |                                                                     |                                                        | т г                |
| -    | Eartorn Cana                                                                                                    | Alfred Nzo                          | Maluti       | Afrondoring Clinic                                             | 100.0%                                                              | >90%                                                   | Groop              |
|      | Eastern Cane                                                                                                    | Alfred Nzo                          | Maluti       | Elukholweni Clinic                                             | 100,0%                                                              | >90%                                                   | Green              |
|      | Fastern Cane                                                                                                    | Alfred Nzo                          | Maluti       | Isilindini Clinic                                              | 80.0%                                                               | 80% - 90%                                              | Orange             |
|      | Eastern Cape                                                                                                    | Alfred Nzo                          | Maluti       | Likhetlane Clinic                                              | 100.0%                                                              | >90%                                                   | Green              |
|      | Eastern Cane                                                                                                    | Alfred Nzo                          | Maluti       | Madlangala Clinic                                              | 87.5%                                                               | 80% - 90%                                              | Orange             |
|      | Eastern Cape                                                                                                    | Alfred Nzo                          | Maluti       | Magadla Clinic                                                 | No Updates within last 2 Weeks                                      | No Updates within last 2 Weeks                         | Red                |
|      | Eastern Cape                                                                                                    | Alfred Nzo                          | Maluti       | Maluti CHC                                                     | 81.8%                                                               | 80% - 90%                                              | Orange             |
|      | Eastern Cape                                                                                                    | Alfred Nzo                          | Maluti       | Matatiele Community Clinic                                     | 88,9%                                                               | 80% - 90%                                              | Orange             |
|      | Eastern Cape                                                                                                    | Alfred Nzo                          | Maluti       | Mount Hargreaves Clinic                                        | 86,4%                                                               | 80% - 90%                                              | Orange             |
|      | Eastern Cape                                                                                                    | Alfred Nzo                          | Maluti       | Mpharane Clinic                                                | No Updates within last 2 Weeks                                      | No Updates within last 2 Weeks                         | Red                |
|      | Eastern Cape                                                                                                    | Alfred Nzo                          | Maluti       | Mvenyane Clinic                                                | 100,0%                                                              | >90%                                                   | Green              |
|      | Eastern Cape                                                                                                    | Alfred Nzo                          | Maluti       | Mzongwana Clinic                                               | 89,5%                                                               | 80% - 90%                                              | Orange             |
|      | Eastern Cape                                                                                                    | Alfred Nzo                          | Maluti       | Ntlola Clinic                                                  | 89,5%                                                               | 80% - 90%                                              | Orange             |
|      | Eastern Cape                                                                                                    | Alfred Nzo                          | Maluti       | Nyaniso Clinic                                                 | 100,0%                                                              | >90%                                                   | Green              |
|      | Eastern Cape                                                                                                    | Alfred Nzo                          | Maluti       | Paballong Clinic                                               | No Updates within last 2 Weeks                                      | No Updates within last 2 Weeks                         | Red                |
|      | Eastern Cape                                                                                                    | Alfred Nzo                          | Maluti       | Queen's Mercy Clinic                                           | 95,7%                                                               | >90%                                                   | Green              |
|      | Eastern Cape                                                                                                    | Alfred Nzo                          | Maluti       | Rolweni Clinic                                                 | 77,8%                                                               | <80%                                                   | Red                |
|      | Eastern Cape                                                                                                    | Alfred Nzo                          | Maluti       | Shepherds Hope Clinic                                          | 94,7%                                                               | >90%                                                   | Green              |
|      | Eastern Cape                                                                                                    | Alfred Nzo                          | Maluti       | Thabachicha Clinic                                             | 93,3%                                                               | >90%                                                   | Green              |
|      | Eastern Cape                                                                                                    | Alfred Nzo                          | Maluti       | Umtumase Clinic                                                | No Updates within last 2 Weeks                                      | No Updates within last 2 Weeks                         | Red                |